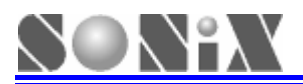

# SONiX 8-Bit MCU Smart Development Adapter User Manual

Version 1.1

### **SONiX 8-Bit Micro-Controller**

SONIX reserves the right to make change without further notice to any products herein to improve reliability, function or design. SONIX does not assume any liability arising out of the application or use of any product or circuit described herein; neither does it convey any license under its patent rights nor the rights of others. SONIX products are not designed, intended, or authorized for us as components in systems intended, for surgical implant into the body, or other applications intended to support or sustain life, or for any other application in which the failure of the SONIX products for any such unintended or unauthorized application. Buyer shall indemnify and hold SONIX and its officers, employees, subsidiaries, affiliates and distributors harmless against all claims, cost, damages, and expenses, and reasonable attorney fees arising out of, directly or indirectly, any claim of personal injury or death associated with such unintended or unauthorized use even if such claim alleges that SONIX was negligent regarding the design or manufacture of the part.

SONiX TECHNOLOGY CO., LTD

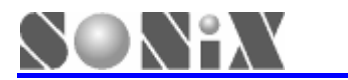

#### Amendment History

| Version | Date     | Comments                                                                                                    |  |  |
|---------|----------|----------------------------------------------------------------------------------------------------|--|--|
| VER 1.0 | Oct.2009 | First issue                                                                                                    |  |  |
| VER1.1  | Feb.2010 | <ol> <li>Add target board power supply description;</li> <li>Update SDA figure and cable "pin assignment" description;</li> <li>Add SN8 C Studio software installation information.</li> </ol> |  |  |

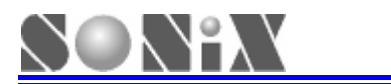

#### **Table of Contents**

|   | Amen | Idment History          | 2  |
|---|------|-------------------------|----|
| 1 | Ove  | erview                  | 4  |
|   | 1.1  | Features                | 4  |
|   | 1.2  | Product Appearance      | 4  |
| 2 | Inst | allation                | 6  |
|   | 2.1  | Installing the Hardware | 6  |
|   | 2.2  | Installing the Software | 7  |
| 3 | Star | rt to Debug             | 8  |
|   | 3.1  | Operation Steps         | 8  |
| 4 | Dov  | vnload SN8 file 1       | 12 |
|   | 4.1  | Functions 1             | 12 |
|   | 4.2  | Operation Steps1        | 12 |
| 5 | Not  | ice1                    | 14 |
|   | 5.1  | Limitations1            | 14 |
|   | 5.2  | Troubleshooting 1       | 14 |

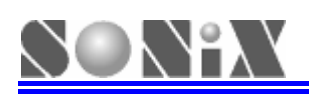

### 1 Overview

Smart Development Adapter (SDA) provides interface with in system debugging and programming function between PC-host and target board. SDA is convenient for users to debug their program and download SN8 file on-line.

• Note: User must add power for target board;

• Note: Power on target board after SDA connected successfully with PC, please refer to figure 2-2.

#### **1.1 Features**

- > USB HID Class driver, Plug-and-Play;
- > Power on auto-detecting and complete the link by target board.

#### **1.2 Product Appearance**

| Symbol | Illustration                                    |
|--------|-------------------------------------------------|
| Α      | USB Port                                        |
| В      | Power / Link LED(🤍)                             |
| С      | Debug Mode LED( <mark>●</mark> / <del>●</del> ) |
| D      | 10 pin cable connect to target board            |

10 Pin cable "pin assignment" and "pin description"

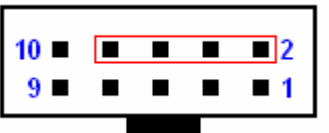

| Pin Assignment | Illustration |
|----------------|--------------|
| 1,3,5,7,9,10   | Reserved     |
| 2              | VDD          |
| 4              | EICK         |
| 6              | EIDA         |
| 8              | GND          |

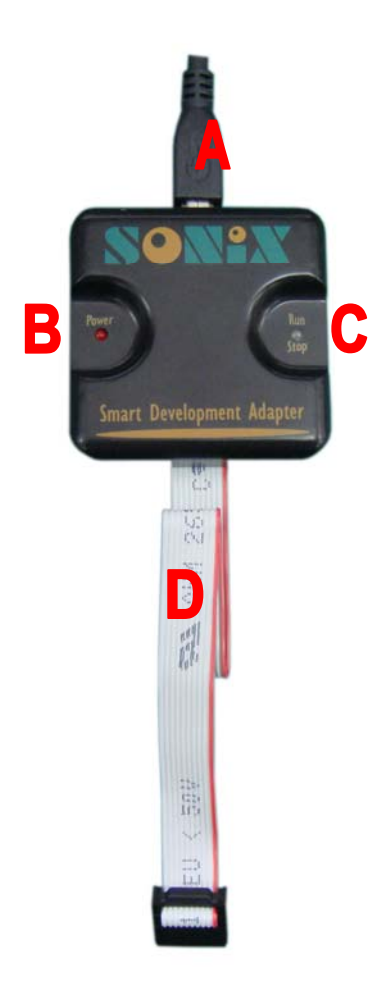

Figure 1-1 SDA diagram

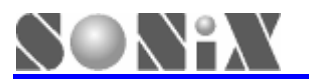

#### SDA LED status information

| LED Name | Description                                                                                                    | LED Color |
|----------|----------------------------------------------------------------------------------------------------|-----------|
| Power    | USB link successfully;                                                                                                    |           |
| Run/Stop | <ol> <li>SDA connects with target board<br/>successfully;</li> <li>Leave debug-environment;</li> <li>Download SN8 file completed;</li> </ol> |           |
|          | <ol> <li>Enter debug-environment;</li> <li>Download SN8 file.</li> </ol>                                                                     | •         |

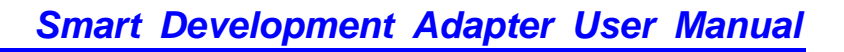

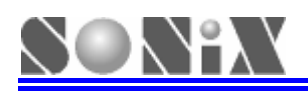

**2** Installation

#### 2.1 Installing the Hardware

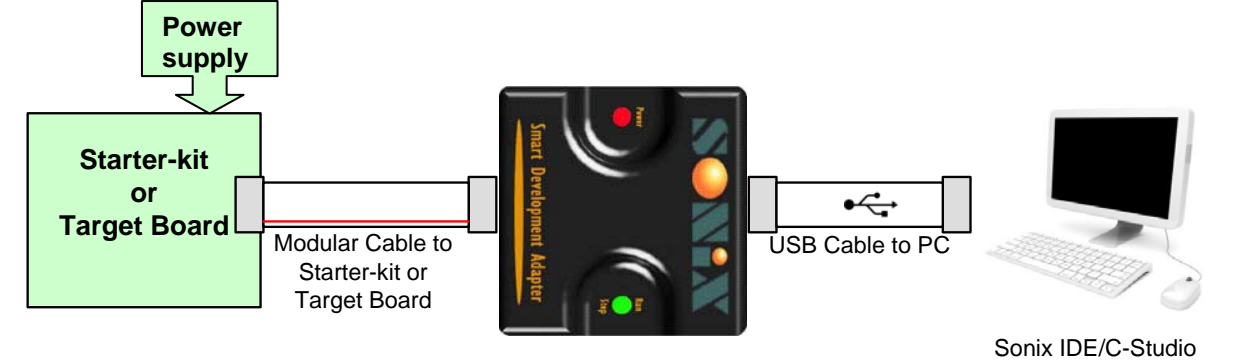

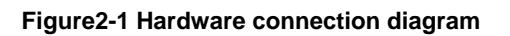

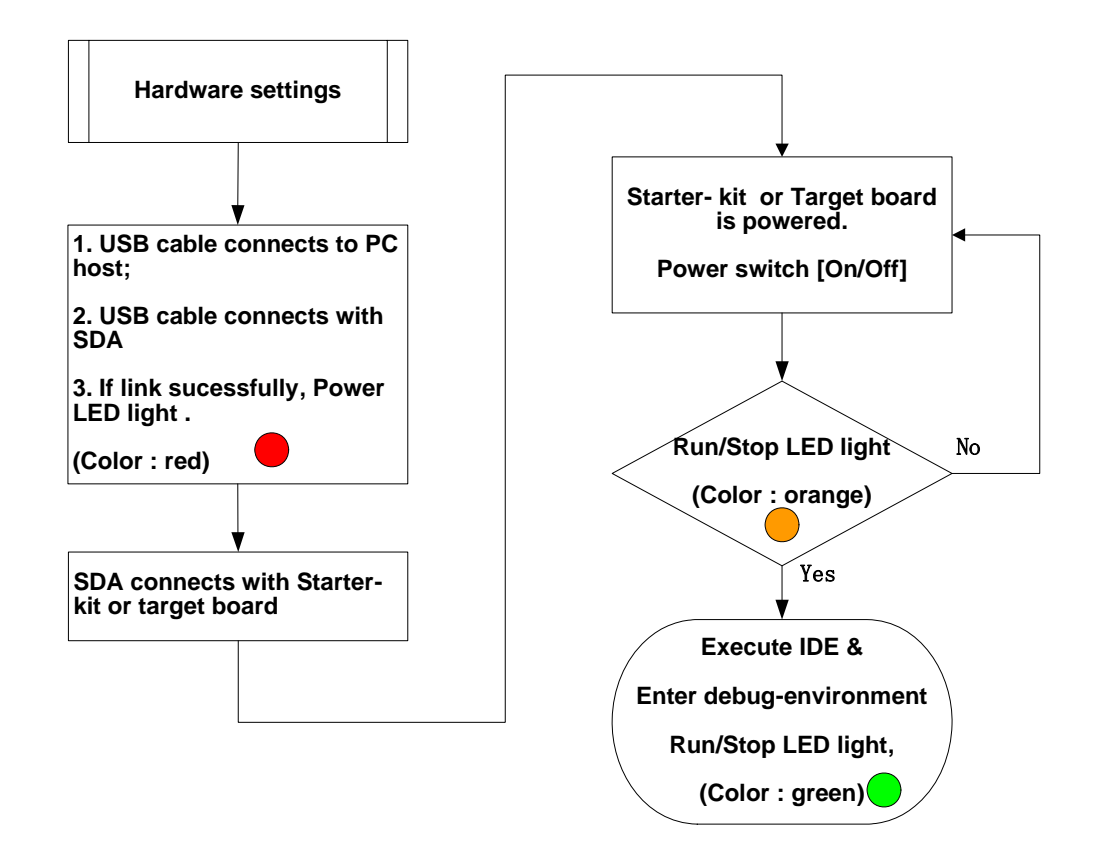

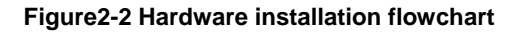

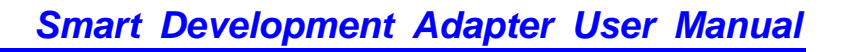

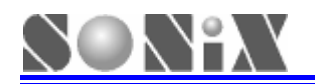

#### 2.2 Installing the Software

- M2IDE
- Download M2IDE\_Vxxx.exe from SONiX official website <u>www.sonix.com.tw</u> (M2IDE\_V124 or later version).
- > Run M2IDE\_Vxxx.exe to follow the instructions and install the software program.
- SN8 C Studio
- Download SN8\_C\_Studio\_Vxxx.exe from SONiX official website <u>www.sonix.com.tw</u> (SN8\_C\_Studio\_V138 or later version).
- Run SN8\_C\_Studio\_Vxxx.exe to follow the instructions and install the software program.

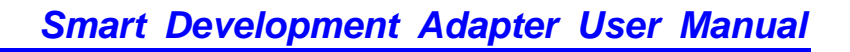

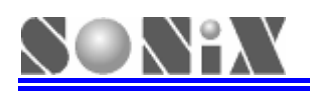

## **3** Start to Debug

#### 3.1 Operation Steps

#### Run M2Asmxxx.exe

| 🦉 M2ASM - 091016 - [SN8 | Readme TXT]                                       |                                                                                                    |                                                 | <b>-</b> 7 <b>X</b>                          |
|-------------------------|---------------------------------------------------|----------------------------------------------------------------------------------------------------|-------------------------------------------------|----------------------------------------------|
| File Edit Yiew Debug    | Utility Window Help                               |                                                                                                    |                                                 | _ # ×                                        |
|                         | a   a   <b>?   %   0   [</b> [[]                  | ······································                                                                                                    | 6 44                                            |                                              |
| No Project              | **************************************            | t MCU Development Tool Readme                                                                                                    | ****                                            | ***************************************      |
|                         | **************************************            | **************************************                                                                                                    | <pre>************************************</pre> | (Only for SN8F27E65)<br>(Only for SN8F27E65) |
|                         | <pre><a> Supporting Chip:<br/>SN8F27E65</a></pre> | WelCome to Sonix Developer Studio         Welcome to SONIX Developer Studio         8-Bit MCU Assembler and Debugg         Version 091016         Copyright (C), 2007-2010, by SON         Don't show SN8Readme.txt at next         OK | iio.<br>Jio.<br>Jir.<br>IIX.<br>time            | **********                                   |
| FileView InfoView       | <                                                 |                                                                                                    |                                                 |                                              |
|                         |                                                   |                                                                                                    |                                                 |                                              |
| Build Debug Log         | Find in Files 1 Find in Files 2                   |                                                                                                    |                                                 |                                              |
| Ready                   |                                                   |                                                                                                    | Ln 1, Col 1                                     | NUM                                          |

Figure 3-1

#### > IDE debug menus and icon introduction

| Debug Menus     | Debug Icon | Description                                     |
|-----------------|------------|-------------------------------------------------|
| Build (F7)      | ***        | Compile /link all the files in the module.      |
| Rebuild All     | -          | To re-compile/link all the files in the module. |
| Download (F8)   | 1          | Download SN8 file to MCU.                       |
| Reset (Ctrl+F5) |            | Start to program from 0x00 address.             |
|                 |            | Enter debug-environment;                        |
| Go (F5)         | Ē↓         | Execute program;                                |
|                 |            | (Free Run).                                     |
| Break (F5)      | E          | Stop executing.                                 |
| Stop Debugging  |            | Leeve debug environment                         |
| (Shift+F5)      |            | Leave debug-environment.                        |
| Single (F11)    | 7          | Execute program step by step.                   |

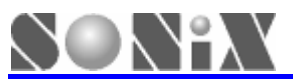

#### Smart Development Adapter User Manual

| Step Over (F10)         | 0+ | Execute program step by step, but execute rapidly when met a function. |
|-------------------------|----|------------------------------------------------------------------------|
| Step Out<br>(Shift+F11) | 0  | Execute rapidly within the function and withdraw when over.            |

> IDE debug menus and icon introduction

| Debug Menus                                  | Debug Icon | Description                                                                                |
|----------------------------------------------|------------|--------------------------------------------------------------------------------------------|
| Run to Cursor<br>(Ctrl+F10)                  | <b>*</b> 0 | Execute program to the cursor pointed to.                                                  |
| PC to Cursor<br>(F12)                        | <b>۴</b> ) | Change PC value to the cursor pointed to.                                                  |
| Breakpoint (F9)                              | 1          | Insert or remove the program breakpoint.                                                   |
| Remove All<br>Breakpoints<br>(Ctrl+Shift+F9) |            | Remove all program Breakpoints.                                                            |
| Fill RAM                                     |            | Fill RAM Value.                                                                            |
| Animate Single                               |            | Run the program automatically step by step.                                                |
| Animate<br>StepOver                          |            | Execute program step by step<br>automatically, but execute rapidly when met<br>a function. |

#### > Create a new project or build a new item

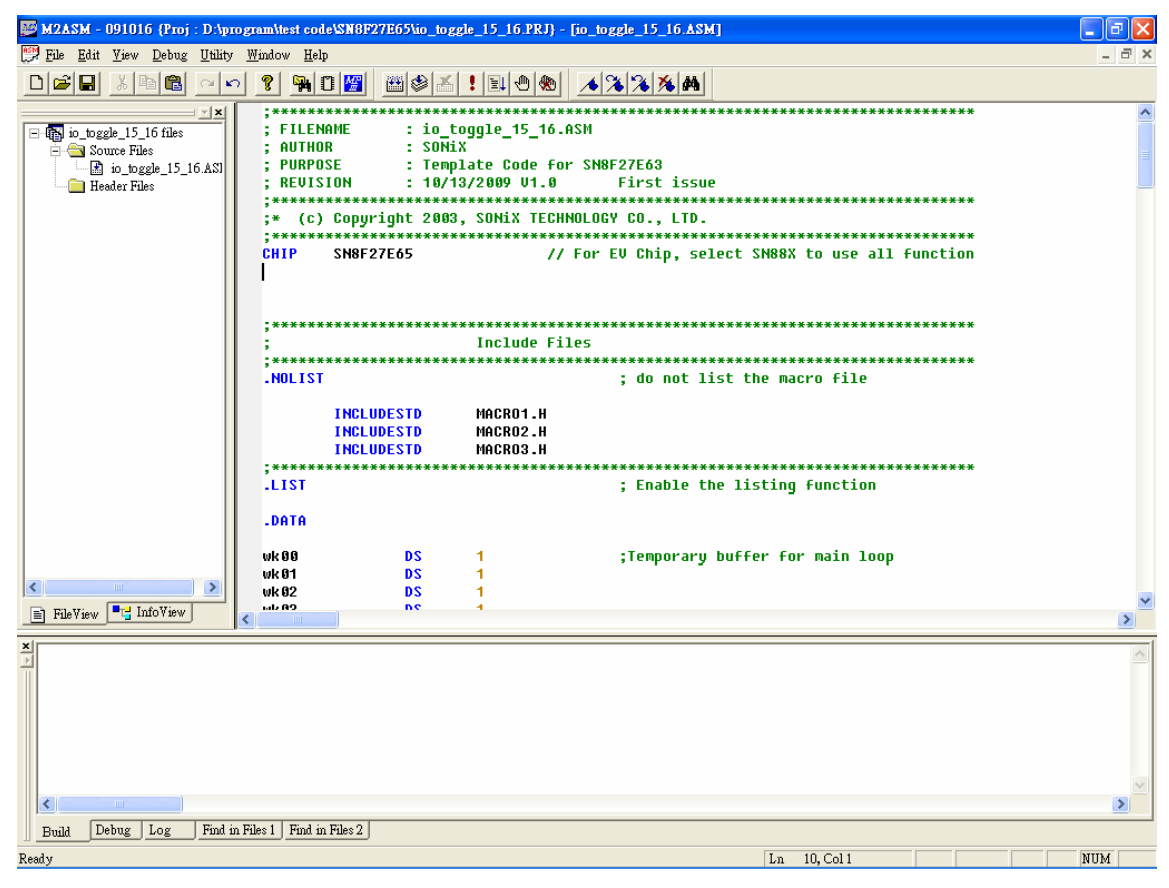

Figure 3-2

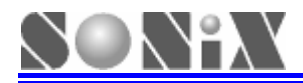

#### Compile (Build : F7)and Code option settings

| 😰 M2ASM - 091016 (Proj : DAprogramatest code/SN9F27E65tio_toggle_15_16.PRJ) - [io_toggle_15_16.ASM]                                                                                                    | _ 2 🛛 |
|----------------------------------------------------------------------------------------------------|-------|
| 🚰 File Edit Yiew Debug Utility Window Help                                                                                                    | _ 8 × |
|                                                                                                    |       |
| io_toggle_15_16 files         io_toggle_15_16 files         io_toggle_15_16 ASI         io_toggle_15_16 ASI         io_toggle_16 |       |
| SN8P27E65         ***         Disable       Flosc/1         ***         N0         Security       Watch_Dog         Enable       Always_On         High_Fcpu       LVD         *********         L1       High_Clk         HHRC_16M       P04         wk6       Hodata Code Option                                                                                                    |       |
|                                                                                                    |       |
| EleView                                                                                                    | >     |
| ∑Compile<br>D:\program\test code\SN8F27E65\io_toggle_15_16.ASM                                                                                                    |       |
|                                                                                                    | >     |
| Build Debug Log Find in Files 1 Find in Files 2                                                                                                    |       |
| Ready In 21, Col40                                                                                                    | NUM   |

Figure 3-3

#### Enter debug-environment (Go : F5)

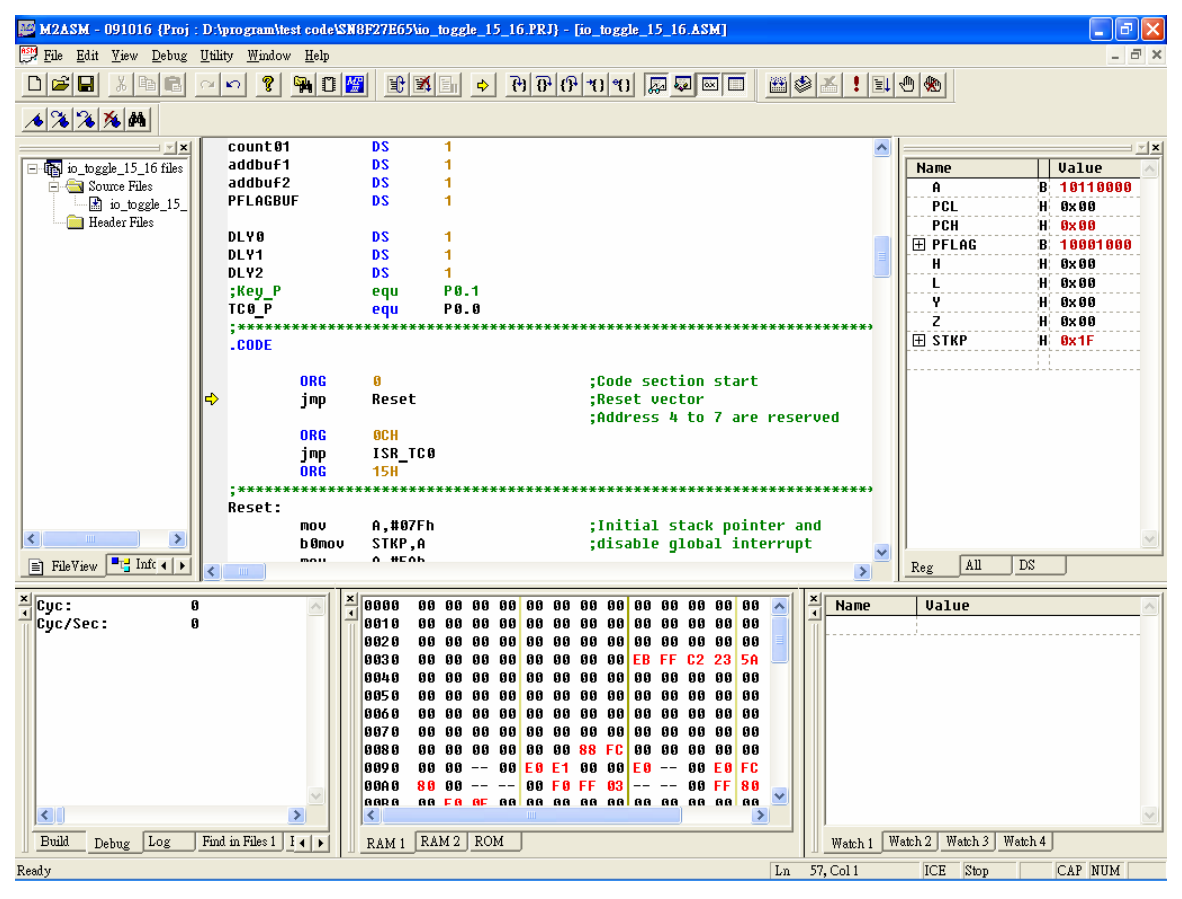

Figure 3-4

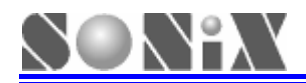

#### Leave debug-environment (Stop Debugging : Shift+F5)

| 👺 M2ASM - 091016 {Proj : D:\program\test code\SN8F                                                                                                    | 7E65\io_toggle_15_16.PRJ} - [io_toggle_15_16.ASM]                                                     | _ 8 🛛   |
|----------------------------------------------------------------------------------------------------|----------------------------------------------------------------------------------------------------|---------|
| 📅 File Edit View Debug Utility Window Help                                                                                                    |                                                                                                    | _ 8 ×   |
|                                                                                                    |                                                                                                    |         |
| Count 61<br>addbuf1<br>addbuf2<br>PFLAGBUF<br>DLY6                                                                                                    | DS 1<br>DS 1<br>DS 1<br>DS 1<br>DS 1                                                                  | ^       |
| DLY1<br>DLY2<br>;Key_P<br>TC0_P<br>;**********                                                                                                    | DS 1<br>DS 1<br>equ P0.1<br>equ P0.0                                                                  |         |
| .CODE<br>ORG<br>jmp<br>ORG<br>jmp<br>ORG                                                                                                    | 0 ;Code section start<br>Reset ;Reset vector<br>;Address 4 to 7 are reserved<br>OCH<br>ISR_TC0<br>15H |         |
| ;**********<br>Reset:<br>mov<br>b0mo<br>mov<br>b0mo                                                                                                    | A,#07Fh ;Initial stack pointer and<br>STKP,A ;disable global interrupt<br>A,#5Ah<br>WDTR,A            |         |
| Call<br>Call<br>Call                                                                                                    | ClrRAM ;Clear RAM<br>SysInit ;System initial                                                          | ×       |
| Compile<br>D:\program\test code\SN8F27E65\io_tog<br>Link<br>EPROM Check Sum is 466D.<br>Security Check Sum is 2232.<br>Chip SN8F27E65 has maximum program RO<br>The program has used size : 115 [0x73<br>The program remain free size : 6025 f | le_15_16.ASM<br>size : 6140<br>r use                                                                  |         |
| Debug Log Find in Files 1 Find in Files ?                                                                                                    |                                                                                                    | >       |
| Ready                                                                                                    | Ln 8, Col 1                                                                                           | CAP NUM |

Figure 3-5

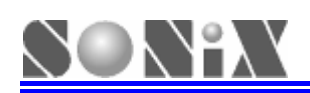

## **4** Download SN8 file

#### 4.1 Functions

SDA can also update MCU program unnecessary ASM or C source code.

If SN8 file downloaded successfully and SDA cable is removed from target board, MCU free run can be executed on target board it's self automatically when user return on the power on target board.

#### 4.2 **Operation Steps**

#### > Download (F8)and open SN8 file

| M2ASM - 091016 {Proj : D:\program\test code\\$N8F27E65\io_toggle_15_16 PRJ} - [io_toggle_15_16 ASM]                                                                                                    | 💶 🗗 🔀   |
|----------------------------------------------------------------------------------------------------|---------|
| 😰 File Edit Yiew Debug Utility Window Help                                                                                                    | _ 8 ×   |
| □☞■ シ ۥ ◎ ♀ ♀ ♀ □ ≝                                                                                                    |         |
| Count 01         DS         1           addbuF1         DS         1           addbuF2         DS         1           bio_bogle_15_16.ASI         PFLAGBUF         DS           Header Files         DLY8         DS           DLY1         DS         1                                                                         | ^       |
| DLV2 DS 1                                                                                                    |         |
| ; Key P equ P8.1                                                                                                    |         |
|                                                                                                    |         |
| -CODE Open SN8 file                                                                                                    |         |
|                                                                                                    |         |
| FileYiev CInfoView                                                                                                    | >       |
| Compile<br>D:\program\test code\SN0F27E65\io_toggle_15_16.ASM<br>Link<br>EPROM Check Sum is 466D.<br>Security Check Sum is 2232.<br>Chip SN0F27E65 has maximum program ROM size : 6140<br>The program has used size : 115 [0x73]<br>The program remain free size : 6025 for use<br>Build Debug Log Find in Files1 Find in Files2 | ×       |
| Ready Ln 57, Col 1                                                                                                    | CAP NUM |

Figure 4-1

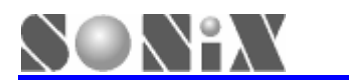

#### Smart Development Adapter User Manual

| 🎬 M2ASM - 091016 {Proj : D:\pro                                                                                                    | gram\test code\SN8F2                                                                       | 7E65\io_toggle                                                             | 15_16.PRJ} -                                              | [io_toggle_15_16.ASH                                              | (]                                                                            |         | _ ē 🗙   |
|----------------------------------------------------------------------------------------------------|--------------------------------------------------------------------------------------------|----------------------------------------------------------------------------|-----------------------------------------------------------|-------------------------------------------------------------------|-------------------------------------------------------------------------------|---------|---------|
| 📅 File Edit Yiew Debug Utility                                                                                                    | <u>W</u> indow <u>H</u> elp                                                                |                                                                            |                                                           |                                                                   |                                                                               |         | _ d ×   |
|                                                                                                    | ? 阳 🛛 🚟                                                                                    |                                                                            |                                                           | 1 3 3 × M                                                         |                                                                               |         |         |
| io_toggle_15_16 files<br>Source Files<br>io_toggle_15_16 ASI<br>Header Files                                                                                                    | count@1<br>addbuf1<br>addbuf2<br>PFLAGBUF<br>DLY0<br>DLY1<br>DLY2<br>;Key_P<br>TC0_P       | DS<br>DS<br>DS<br>DS<br>DS<br>DS<br>DS<br>DS<br>equ<br>equ                 | 1<br>1<br>1<br>1<br>1<br>1<br>1<br>1<br>1<br>90.1<br>P0.0 |                                                                   | 1                                                                             | ******  |         |
|                                                                                                    | .CODE<br>ORG<br>jmp<br>ORG<br>;***********<br>Reset:<br>mov<br>b&mov<br>b&mov              | 0<br>Reset<br>0CH<br>ISR_TC<br>15H<br>A,#07F<br>STKP,A<br>A,#5Ah<br>WDTR,A | ionix Develope                                            | ;Code sect<br>;Reset vec<br>r Stadio [091016] X<br>bad OK!!<br>確定 | ion start<br>tor<br>to 7 are reserved<br>************************************ | *****   |         |
| < N                                                                                                    | call<br>call                                                                               | ClrRAM<br>SysInit                                                          |                                                           | ;Clear RAM<br>;System in                                          | itial                                                                         |         |         |
| FileView InfoView                                                                                                    | <                                                                                          | **********                                                                 |                                                           |                                                                   | <u> </u>                                                                      | ******* |         |
| Compile<br>D:\program\test code\Sh<br>Link<br>EPROM Check Sum is 4660<br>Security Check Sum is 2<br>Chip SNBF27E65 has maxi<br>The program has used si<br>The program remain free | 48F27E65\io_togg<br>).<br>2232.<br>mum program ROM<br>ize : 115 [0x73]<br>2 size : 6025 fo | le_15_16.AS<br>size : 614<br>r use                                         | 5M<br>50                                                  |                                                                   |                                                                               |         |         |
| Build Debug Log Find in                                                                                                    | Files 1 Find in Files 2                                                                    |                                                                            |                                                           |                                                                   |                                                                               |         |         |
| Ready                                                                                                    |                                                                                            |                                                                            |                                                           |                                                                   | Ln 57, Col 1                                                                  | ICE     | CAP NUM |

Figure 4-2

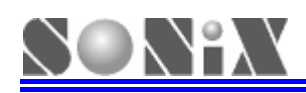

### 5 Notice

#### 5.1 Limitations

- > Only support 6 breakpoints in IDE operating.
- > Do not support items following as:
  - Cycle display function.
  - Breakpoints...function in debug command menu.
  - Prev Single Trace function in debug command menu.
  - Prev Trace function in debug command menu.
  - Next Trace function in debug command menu.

#### 5.2 Troubleshooting

- > When IDE Crashes during debugging, please take following as:
  - Please remove USB cable from SDA and re-plug again;
  - Return on the power of target board.

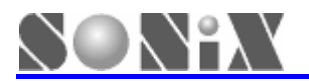

SONIX reserves the right to make change without further notice to any products herein to improve reliability, function or design. SONIX does not assume any liability arising out of the application or use of any product or circuit described herein; neither does it convey any license under its patent rights nor the rights of others. SONIX products are not designed, intended, or authorized for us as components in systems intended, for surgical implant into the body, or other applications intended to support or sustain life, or for any other application in which the failure of the SONIX product could create a situation where personal injury or death may occur. Should Buyer purchase or use SONIX products for any such unintended or unauthorized application. Buyer shall indemnify and hold SONIX and its officers , employees, subsidiaries, affiliates and distributors harmless against all claims, cost, damages, and expenses, and reasonable attorney fees arising out of, directly or indirectly, any claim of personal injury or death sooNIX was negligent regarding the design or manufacture of the part.

Main Office:

Address: 10F-1, No.36, Taiyuan Street, Chupei City, Hsinchu, Taiwan R.O.C. Tel: 886-3-560 0888 Fax: 886-3-560 0889

#### Shenzhen Office:

Address: 2F,T2-B Building, GaoXin Ave.7.S,South Hign-Tech Industrial Park, ShenZhen,China. Tel: 86-755-26719666 Fax: 86-755-26719786

#### Taipei Office:

Address: 15F-2, NO. 171, Song Ted Road, Taipei, Taiwan R.O.C. Tel: 886-2-2759 1980 Fax: 886-2-2759 8180

#### Hong Kong Office:

Address: Flat 3 9/F Energy Plaza 92 Granville Road, Tsimshatsui East Kowloon. Tel: 852-2723 8086 Fax: 852-2723 9179

#### **Technical Support by Email:**

Sn8fae@sonix.com.tw